## Creator 2 Video Options

Video is a key component of an effective, interactive training session. Please review these Creator video options to aid you in making the best decisions possible for your training sessions.

## **Video Import Options**

Embed video or identify video file

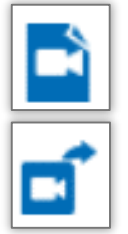

Import an existing video file (embeds video into PowerPoint file

Save video as a file outside of PowerPoint

## **Video Subtitle Options**

Insert a timed piece of text to play with the video

- A. Import or save your video
- B. From the Slide Properties column, click on Add Subtitle
- C. Identify the time marker in the video and number of seconds that the text will display
- D. Type in the desired text
- E. Repeat as necessary

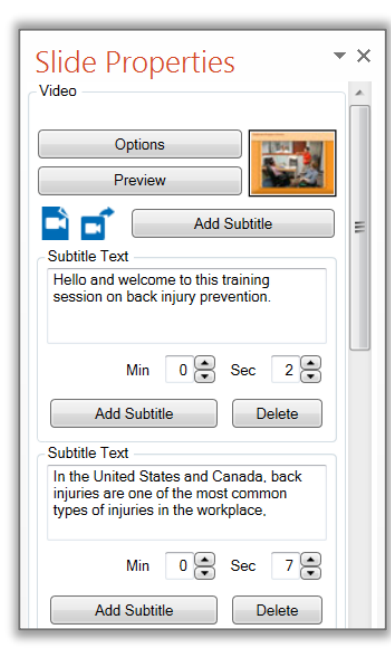

## **Video Frame Options**

Choose the framework for your slides

- A. From the Slide Properties column, click on Options
- B. Choose from Highlight, Skill or Questions Setup options
- C. If desired, choose Manual Advance option
- D. Click OK

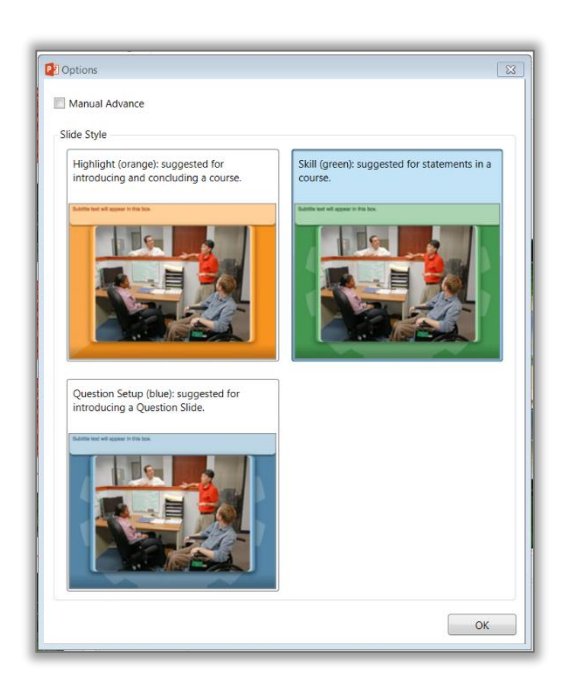

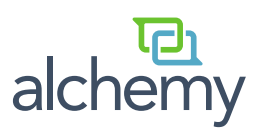